| س                        | یدمات وبلاگ بیان تما                                   | خانه خ                                                |                                               | ذیل منتقل خواهید شد:<br><b>8 بیات</b>                                                  |
|--------------------------|--------------------------------------------------------|-------------------------------------------------------|-----------------------------------------------|----------------------------------------------------------------------------------------|
|                          |                                                        |                                                       |                                               | فرم عضويت                                                                              |
|                          |                                                        |                                                       |                                               | pu:                                                                                    |
|                          |                                                        |                                                       |                                               | نام خانوادگی                                                                           |
|                          |                                                        |                                                       |                                               | نام کاربری                                                                             |
|                          |                                                        |                                                       |                                               | ايميل                                                                                  |
|                          |                                                        |                                                       |                                               | کلمہ عبور                                                                              |
|                          |                                                        |                                                       |                                               | تكرار كلمة عيور                                                                        |
|                          | 13                                                     | ماه                                                   | روز                                           | تاريخ تولد                                                                             |
|                          | •                                                      |                                                       | ن <mark>ا</mark> مشخص                         | جنسيت                                                                                  |
|                          |                                                        |                                                       |                                               | موبایل                                                                                 |
|                          | SANSE                                                  | ) <u>C</u>                                            |                                               | کد امنیتی                                                                              |
| نمندی و<br>از استفاده از | خود افتخار کنید، برای قانو<br>ربران بیان، لازم است قبل | . همواره به انتخاب امروز .<br>کاناتی متناسب با شان کا | ان لذت ببرید و بتواتید<br>نیطبی حرفه اک و امک | موانعت نامه<br>به بیان خوش آمدید!<br>امیدواریم از بودن با بیا<br>کمک به ما در ارائه مع |

مراحل اوليه تبت نام شما در بيان با موفقيت انجام شده است. برای اینکه ما مطمئن شویم این ایمیل متعلق به شما است و فرد دیگری ایمیل شما را در فرم تبت نام وارد نکرده است لازم است تا بر روی لینک زیر کلیک کنید تا تبت نام شما قطعی شود. http://bayan.ir/email/verify/manegol/?code=0c5ac8a68b724339a4838110b3c152 8e3806b1c7 با کلیک بر روی لینک فوق صفحه اصلی سایت باز می سُود و سَما با نام کاریری و رمز ورودی که هنگام نَیت نام انتخاب کردہ اید می توانید به سایت وارد سّوید اگر نتوانستید بر روی این لینک کلیک کنید می توانید با کیی کردن لینک فوق در نوار آدرس مرورگر خود آن را مشاهده تماييد امیدواریم استقاده از خدمات و محصولات بیان رضایت شما را به دنبال داشته باشد. یا تشکر بيان Your registration is going to be done, To finalize your registration process please click on the link above to confirm your email address. By clicking on the link, you will be redirected to login page and you can login to Bayan using your username and password. If you can not click on the link please copy that to your browser's address bar.

سلام،

Best regards, Bayan.

پس از این مرحله برای شما ایمیلی مشابه تصویر رو به رو که حاوی کد تایید ثبت نام برای ساخت وبلاگ است ارسال می گردد که با کلیک کردن بر روی لینک آن به صفحه اول حساب کاربری خود در بیان منتقل می شوید.

| دمات پروفایل وبلاگ بیان تماس خروج     | خانه خا    | ی بیان                           |
|---------------------------------------|------------|----------------------------------|
|                                       |            | <b>سلام</b><br>به بیان خوش آمدید |
| <b>میندوق بیان</b><br>فضای وب اختصاصی | ٥          | بلاگ<br>رسانه متخصصان و اهل قلم  |
| <b>هد</b><br>یست الکترونیک ایرانی     | <b>⊙</b> ≁ | سلام<br>ابر جستجوگر هوشمند       |
|                                       |            | 🕥 فارسی 👻                        |

با کلیک کردن بر روی <mark>بلاگ</mark> به صفحه ثبت <mark>وبلاگ جدید</mark> ارجاع داده خواهید شد.

در این حالت بصورت خودکار به صفحه مشخصات اولیه برای ایجاد وبلاک جدید ارجاع داده می شوید.

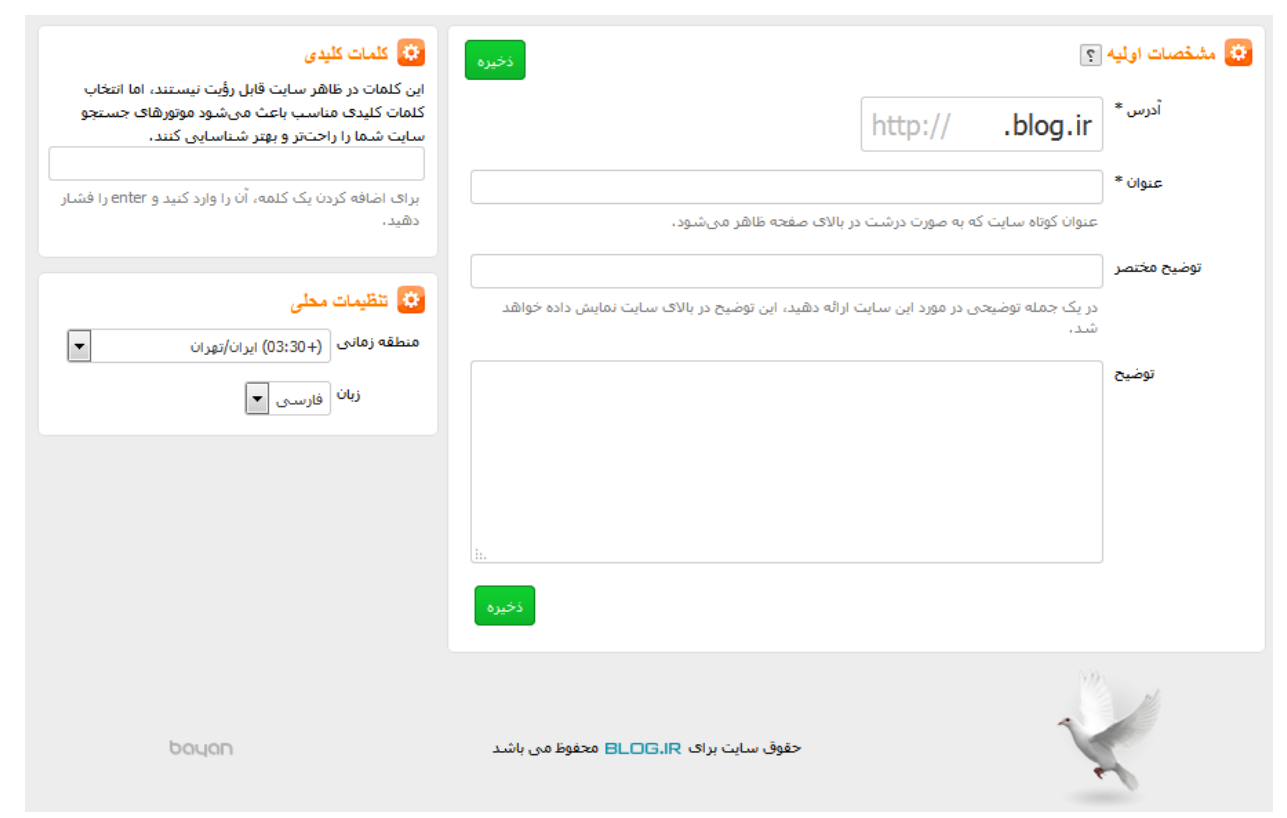

آدرس ادر این قسمت باید آدرس وبلاگ جدید خود را درج کنید

توجه داشته باشید :آدرس وبلاگ شما در آینده قابل تغییر خواهد بود اما تغییر آن از امتیاز شما در موتور های جستجو خواهد کاست.

نكته :در نام وبلاگ نمیتوانید از حروف فارسی و یا علامات ؟+-=|///##:"@// استفاده كنید.

**عنوان** :کلمه ای که شما در این کادر درج می کنید بعنوان عنوان وبلاگ جدید شما در بالای همه صفحات به نمایش در خواهد آمد و همیشه قابل تغییر خواهد بود.

**توضیح مختصر ت**آنچه در کادر توضیح مختصر درج می کنید همیشه ذیل عنوان وبلاگ شما در وبلاگ نمایش داده می شود و می تواند شامل هر عبارتی که شما بخواهید در تمام صفحات وبلاگ نمایش داده شود؛ می شود و حتما لازم نیست توضیحی درباره وبلاگ باشد.

توضیح : توضیح نیز در تمام صفحات وبلاگ شما قابل رویت است. در این کادر هر چیزی را می توانید درج کنید و تفاوت آن با توضیح مختصر اولا در نحوه نمایش آن و ثانیا در تعداد کاراکتر مجاز آن است. این بخش نیز همیشه قابل تغییر بوده و نمایش و عدم نمایش آن نیز از قسمت تنظیمات ساده بلاگ قابل تغییر است.

پس از تکمیل موارد مورد و ذخیره کردن آن وبلاگ شما در سیستم ثبت می شود و به مرکز مدیریت وبلاگ جدید خود منتقل می شوید. پس از آن از منوی وبلاگ بر روی عنوان "انتشار" کلیک کنید و گزینه ارسال مطلب جدید را انتخاب نمایید.

| J.IR                                                                                                    |                                                                                                    | خروج ( ) راهنما ۱ نظر                                                                                                    | د مرکز مدیریت r                                                                      | .blog.ir                                      | انتخاب                     |
|----------------------------------------------------------------------------------------------------|----------------------------------------------------------------------------------------------------|----------------------------------------------------------------------------------------------------|--------------------------------------------------------------------------------------|-----------------------------------------------|----------------------------|
| رسانه متخص<br>است انتشار<br>ارسال مطلب جدید<br>فهرست مطالب<br>نظرات (۱)<br>بیوندها<br>بیوندها<br>مفحات مستقل و منوساز<br>طبقه بندی موضوعی<br>کلمات کلیدی<br>ه فصاف اختصاصی | معانواهل دختام<br>کی اغبار و اطلاعیه مای بیان<br>۱۳۵۰ محید: جعبه جستجو ۲۰/۱۰/۱۹<br>۱۳۵۰ می افران عملکرد سال ۱۳۹۲ ۱۳/۱۰/۱۰<br>۱۳۹۰ می افران عملکرد سال ۱۳۹۲ ۱۳/۱۰/۱۰<br>۱۳۹۰ می افران مواجرت کامل به ۲۰<br>۱۳۹۰ می افران مواجرت کامل به ۲۰<br>۱۳۹۰ می افران مواجرت کامل به ۲۰<br>۱۳۹۰ می افران مواجرت کامل به ۲۰<br>۱۳۹۰ می افران مواجرت کامل به ۲۰<br>۱۳۹۰ می افران مواجرت کامل به ۲۰<br>۱۳۹۰ می مواند می می می مواند می موانده می موانده می مو<br>۱۰/۱۰/۱۰ مواجر می مواجر می مواند می مو<br>۱۰/۱۰/۱۰ مواجر می مواند می مو<br>۱۰/۱۰/۱۰ مواجر می مواجر می مواجر می مو<br>۱۰/۱۰/۱۰ مواجر می مواند می مو<br>موادد بیشتر ۰۰۰ خوانده می مو | <ul> <li>یادآوری امور شخصی ؟</li> <li>یادآوری امور شخصی ؟</li> <li>موارد زیر مرفا نمونهاند. حدف کنید.</li> <li>مان ۱: ارسال آدرس ویلاگ جدیدم.</li> <li>مان ۲: ئیت نام برای آزمون دکتری.</li> <li>مان ۲: ئیت نام برای آزمون دکتری.</li> <li>مان ۲: تماید بیمه یافیون.</li> <li>مان ۲: تماید بیمه یافیون.</li> <li>مان ۲: تماید بیمه یافیون.</li> <li>موری نظریا.</li> <li>کورها ساعی.</li> <li>کورها ساعی.</li> </ul> | الی آماز<br>ازدید کننده امان<br>ازدید کننده امان<br>امار کل<br>آمار کل<br>آمار امروز | ماییش<br>آمار دیروز آمار<br>بازدید کننده<br>۰ | ا<br>ر امروز<br>نمایش<br>• |
| ي قالب                                                                                                    | 💾 پرچسپ زرد 🧟 (برجس جدید)                                                                                                    | به جمع گاربران بلاک بیان خوش امدید، این یک نظر ازمایشـی                                                                                                    | حاضرین در سایت                                                                       | •                                             |                            |
| ن مالکیت معنوی<br>ب امکانات و ایزارها<br>تظیمات<br>ا نمایه من                                                                                                    | به بلاگ بیان خوش آمدید.<br>اینجا مرکز مدیریت وبلاگ شما است.<br>متنی که می خوانید بر روی برچسب های زرد به<br>صورت موقنی نوشته شده است تابه شما برای<br>آشنایی سربعتر با امکانات مرکز مدیریت بلاگ کمک<br>کند.<br>این متن های موقت را می توانید در هر زمان با کلیک<br>کردن بر روی علامت خربدر در گوشه سمت چپ و پایین<br>هر برگه زرد حذف کنید.                                                                                                    | <ul> <li>آخرین مطالب</li> <li>آخرین مطالب</li> <li>م عنوان دومین مطلب آزمایشی من ۳ خرداد</li> <li>م عنوان اولین مطلب آزمایشی من ۳ خرداد</li> </ul>                                                                                                    | میانگین بازدید<br>پیش بینی امروز<br>مشاهده آمار به صورت ته                           | •<br>۱<br>تفصیلی                              | •                          |